## **SKILT**PRODUKSJON

## Veiledning etter installering av Easycut 6.0

For å komme i gang med å installere kartplotteren din, er det viktig å vite om den er koblet til via en seriell kabeltilkobling (den grå kabelen som følger med datamaskinen) eller om den er koblet til via USB-til-seriell adapter. En USB -adapter krever en driver som kan installeres med den lille medfølgende CD, og følg deretter veiledningen nedenfor.

USB-DRIVERE FOR ADAPTER KJØPT FRA OSS KAN NEDLASTES HER: https://www.datamarked.dk/download/126725/usb\_seriel\_driver\_(1).zip

Hvis du har koblet kartplotteren via seriekabel uten USB-adapter, går du inn i enhetsbehandling ved å søke i søkefunksjonen på **DEVICE MANAGER**.

| <b>Alle</b> Apps Dokumenter Web        | Mere 🔻    | <i>چ</i> …       |
|----------------------------------------|-----------|------------------|
| Bedste match                           |           |                  |
| Enhedshåndtering<br>Kontrolpanel       | $\supset$ |                  |
| Indstillinger                          |           | Enhedshåndtering |
| 🖻 Deltag kun i MDM                     | >         | Kontrolpanel     |
| 🖻 Adgang til arbejde eller skole       | >         |                  |
| Søg på internettet                     |           | 🖵 Åbn            |
| ENHEDSHÅNDTERING - Se<br>webresultater | >         |                  |
| 🔎 enhedshåndtering windows 10          | >         |                  |
| 𝒫 enhedshåndtering driver              | >         |                  |
| 🔎 enhedshåndtering <b>engelsk</b>      | >         |                  |
|                                        |           |                  |
|                                        |           |                  |
|                                        |           |                  |
|                                        |           |                  |
|                                        |           |                  |
| a                                      |           |                  |

Gå deretter under PORTE (Com og LPT).

Se hvilken COM-port plotteren din er på, akkurat som på bildet her hvor den er på COM4.

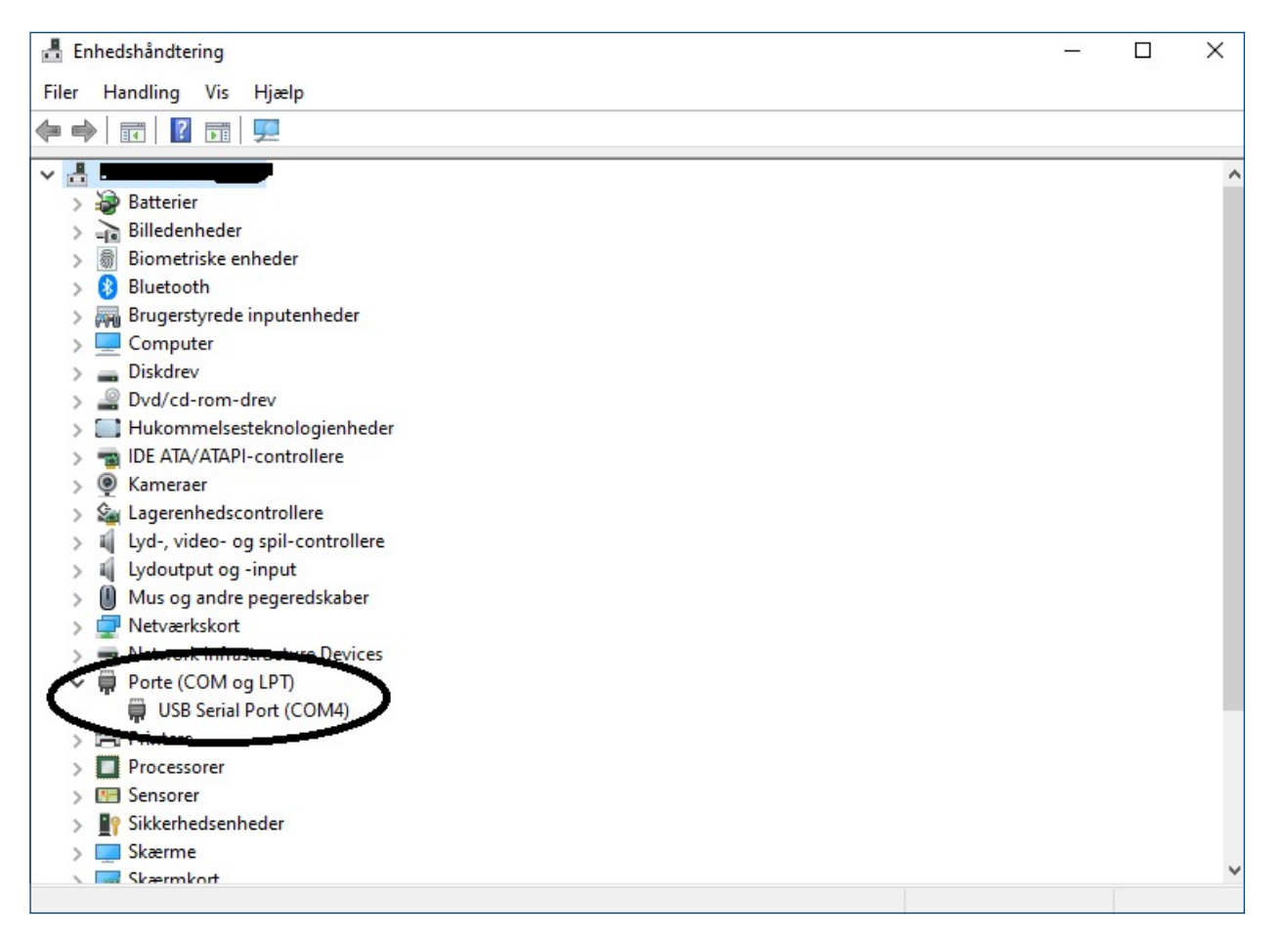

Åpne deretter **Easycut 6.0** og gjør kuttet ditt, og trykk deretter på **File** og gå ned til **Cut Out**:

| 🐞 Easyo   | cut V6.0 - [Easycut1]              |              |
|-----------|------------------------------------|--------------|
| File(     | (F) Edit(E) View(V) TypeSet(O) Dis | tortion Draw |
| C         | New(N) Ctrl+N                      |              |
| ÎΠ Ι      | Open(0) Ctrl+0                     |              |
|           | Close(C)                           | P            |
| *         | Save(S)                            |              |
| 1         | Save As(A)                         |              |
|           | Import(l)                          |              |
| •         | Export(E)                          |              |
| <b>20</b> | Graphic Lib(L)                     |              |
| <b>e</b>  | Imange(G)                          | >            |
|           | Print(P) Ctrl+P                    |              |
| <b>0</b>  | Print Setup(R)                     |              |
| TT C      | Cut Out(D)                         |              |
| +1+       | Europe Out(F)                      |              |
| y×        | 1 C:\Users\\teknik apple           |              |
| ]++[      | Exit(X)                            |              |
|           | <b>~</b> 1                         |              |

Trykk deretter på **Cut Out** igjen:

| 💑 E              | asycut      | V6.0 - [     | Easyc   | ut1]        |
|------------------|-------------|--------------|---------|-------------|
| Pieres<br>Develo | File(F)     | Edit(        | E) V    | iew(V)      |
|                  | 🖻 🖥         | <b>.</b>   × | X       | Pa <b>6</b> |
|                  |             | -            | Arial E | 3lack       |
|                  | - 1         |              | C       | 40          |
| 74               | . 9         |              |         |             |
|                  | ₫ ]         |              |         |             |
| 國                | >           |              |         |             |
|                  | - 5         |              |         |             |
|                  | <u>_ </u> ] |              |         |             |
| ۲≛               | <b>~</b> 1  | 1            | ~       | -           |
| - 21             |             |              | 5       | _           |
|                  | H           |              |         |             |
|                  |             |              |         |             |

Deretter åpnes skjermmenyen, hvor du må kontrollere at alle data er riktige med plotteren din og hvilken port den er på (COM 4 i eksemplet her) og deretter velge **Output**.

| 💏 Cut | Out                    |             |           |      |       | $\sim$ |
|-------|------------------------|-------------|-----------|------|-------|--------|
| DEV:  | REDSAIL PLOTTER (DM    | IPL)        | Vidth:    | 1200 | Test  | Output |
| Rort: | COM4 - C Spee          | ▼ □ Pres: 0 | 🚽 Veight: | 900  | Reset | EXIT   |
| ⊡ Sa  | ve Paper 🔊20<br>Nors g | 109         |           | 20   | 30    |        |

Deretter begynner plotteren å kutte.